# TABLE DES MATIÈRES.

| Options:                                       |    |
|------------------------------------------------|----|
| Étiquettes:                                    |    |
| Outils:                                        |    |
| CRÉATION DES ÉTIQUETTES                        | 5  |
| Étape 1: Initialiser les étiquettes            |    |
| ÉTAPE 2: ENTRER LE NOMBRE D'ÉTIQUETTES À CRÉER |    |
| ÉTAPE 3: CHOISIR L'OPTION PARS, SEA OU AUCUN   |    |
| ÉTAPE 4: CLIQUER SUR LE BOUTON CRÉER           | 7  |
| PRÉ-IMPRESSION DES ÉTIQUETTES                  |    |
| IMPRESSION DES ÉTIQUETTES                      | 9  |
| CHANGER LE CODE D'UTILISATEUR                  | 9  |
| CHANCED LE NUMÉRO DIÉTIQUETTE COURANT          | 10 |

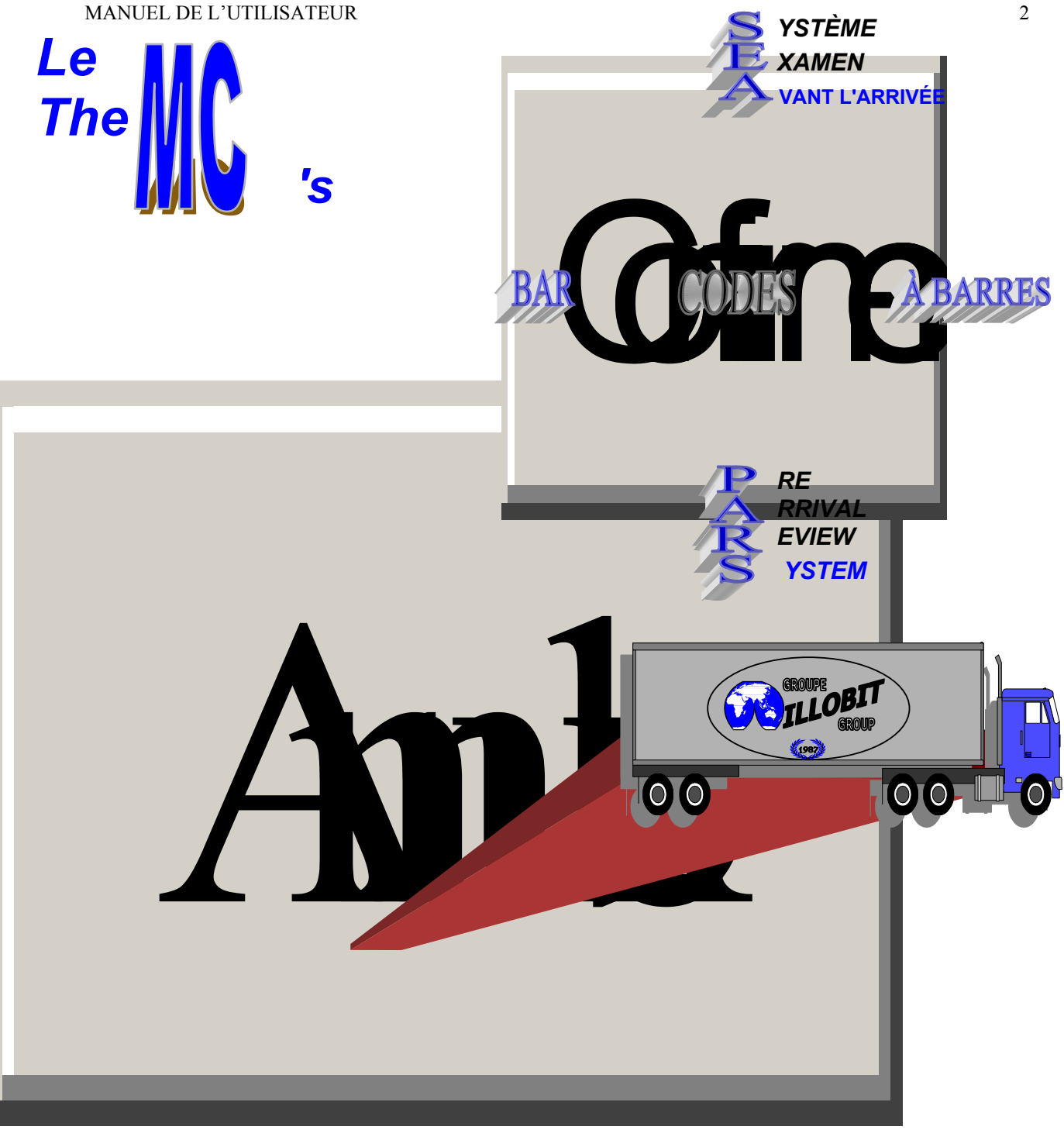

Logiciel d'impression d'étiquettes de codes à barres pour le transport en douane de marchandises au Canada.

Bar codes labels printing software for transporting inbond goods into Canada.

## Par / By

## **MILLOGICIEL INC.**

## Écran de bienvenue

Lors du lancement du programme, le système affiche une fenêtre de bienvenue comme indiquée ci-dessous:

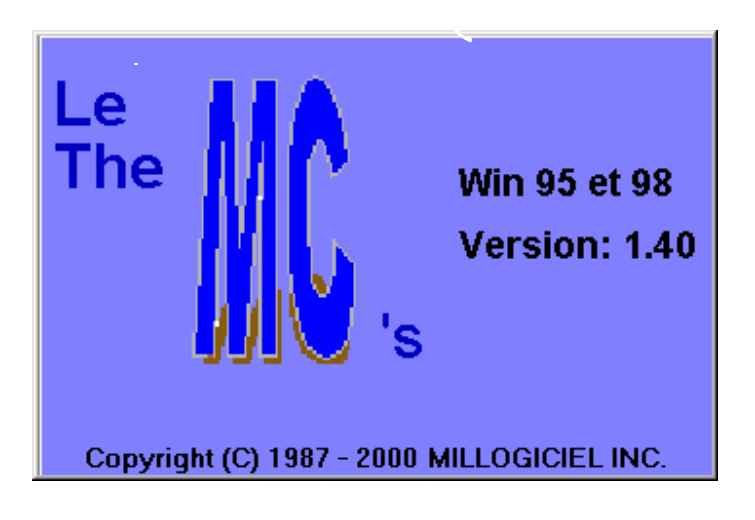

Ensuite, le système demande à l'usager son code d'utilisateur et son mot de passe. **N.B:** Ces derniers sont fournis lors de la livraison du produit.

| 🖏 Code d'utilisateur 🛛 🔀          | Cliquer |
|-----------------------------------|---------|
| Code d'utilisateur:               | quitter |
| Mot de passe:                     |         |
| <u>C</u> onfirmer <u>A</u> nnuler |         |

Thtroduire le code d'utilisateur et le mot de passe.

| Ē | Appuyer sur Con     | firme           |                |   |                        |
|---|---------------------|-----------------|----------------|---|------------------------|
| Ŧ | Pour quitter, appuy | er sur Confirme | ou cliquer sur | X | (coin droit supérieur) |

## Écran principal.

Une fois que le mot de passe est bien validé, le programme amène l'utilisateur à l'écran principal suivant:

| Millo Codes à Barres 🛛 🗶                       |
|------------------------------------------------|
| <u>E</u> tiquettes <u>O</u> utils <u>A</u> ide |
|                                                |
| Créer des étiquettes                           |
| Nombre d'étiquettes:<br>Option<br>• PARS • SEA |
| C Aucun                                        |
| Créer                                          |
| Bienvenue au MILLO CODES À BARRES              |

#### **Options:**

#### Étiquettes:

- \* Créer des étiquettes: Permet de créer les étiquettes.
- \* <u>Pré-impression</u>: Permet de visualiser les étiquettes avant de les imprimer.
- \* <u>Impression</u>: Permet d'imprimer les étiquettes.
- \* <u>Quitter</u>: Permet de quitter le programme.

#### **Outils:**

- \* Changer code d'usager:
- \* Changer numéro d'étiquette:
- \* Liste des usagers:

Permet de changer le code d'utilisateur. Permet de changer le numéro courant des étiquettes. Permet de produire une liste des codes d'utilisateur.

## Création des étiquettes.

Quatre (4) étapes faciles pour créer des étiquettes

## Étape 1: Initialiser les étiquettes

- The Appuyer sur les touches Control-E ou
- The Appuyer sur les touches ALT-E, puis choisir l'option Créer des étiquettes ou
- $\checkmark$  Appuyer sur le bouton

| Cliquer ici<br>pour <b>créer</b> | Millo Codes à Barres     ▼       Etiquettes     Outils       △     △                                 |
|----------------------------------|----------------------------------------------------------------------------------------------------|
| des étiquettes                   | Créer des étiquettes<br>Nombre d'étiquettes: 23<br>Option<br>• PARS • SEA<br>• Aucun<br><u>Créer</u> |
|                                  | Veuillez entrer le nombre d'étiquettes                                                               |

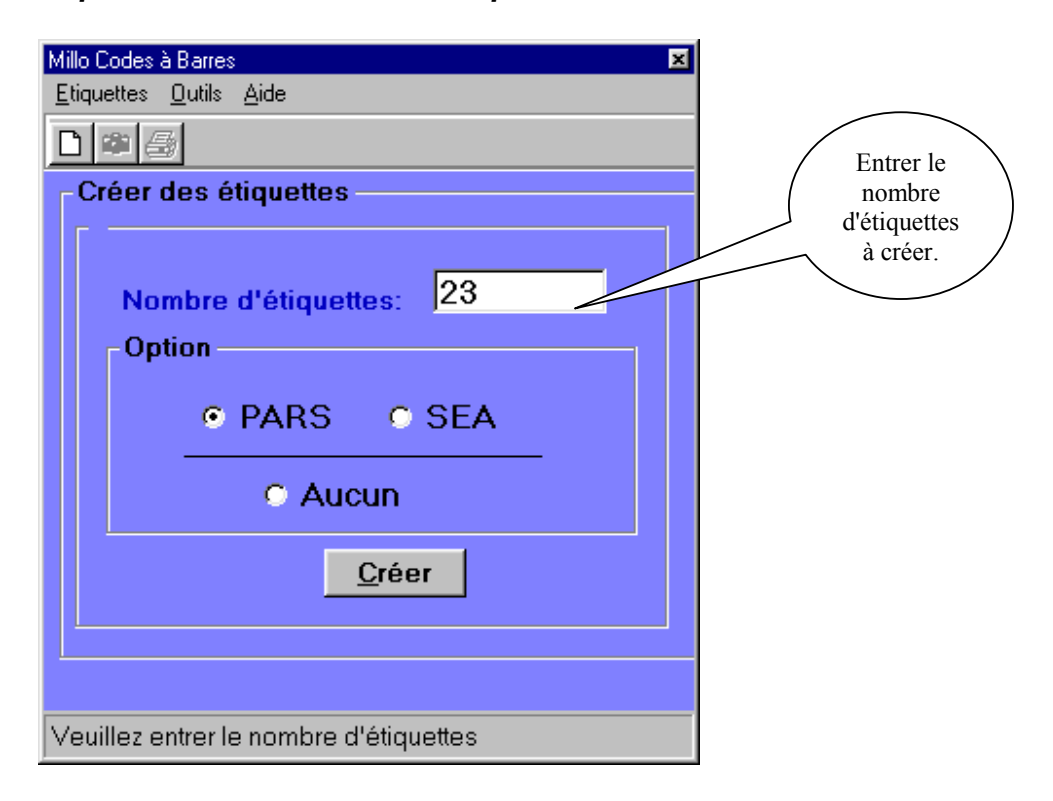

Étape 2: Entrer le nombre d'étiquettes à créer.

Étape 3: Choisir l'option PARS, SEA OU AUCUN.

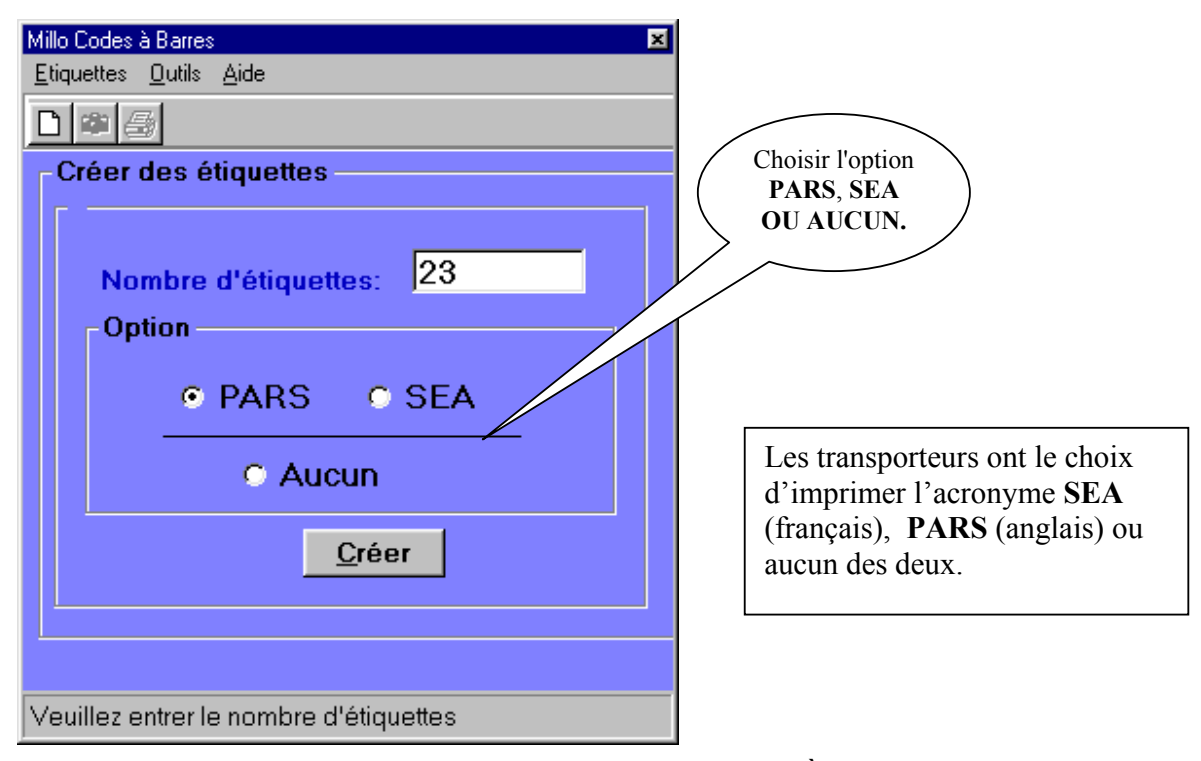

Le contenu de ce document, ainsi que le logiciel <u>"LE MILLO CODE À BARRES (mc)"</u>, qu'il décrit sont protégés par la loi sur les droits d'auteur. Copyright © 1987-2004 MILLOGICIEL INC. Reproduction interdite.

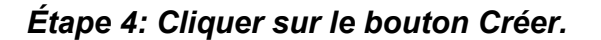

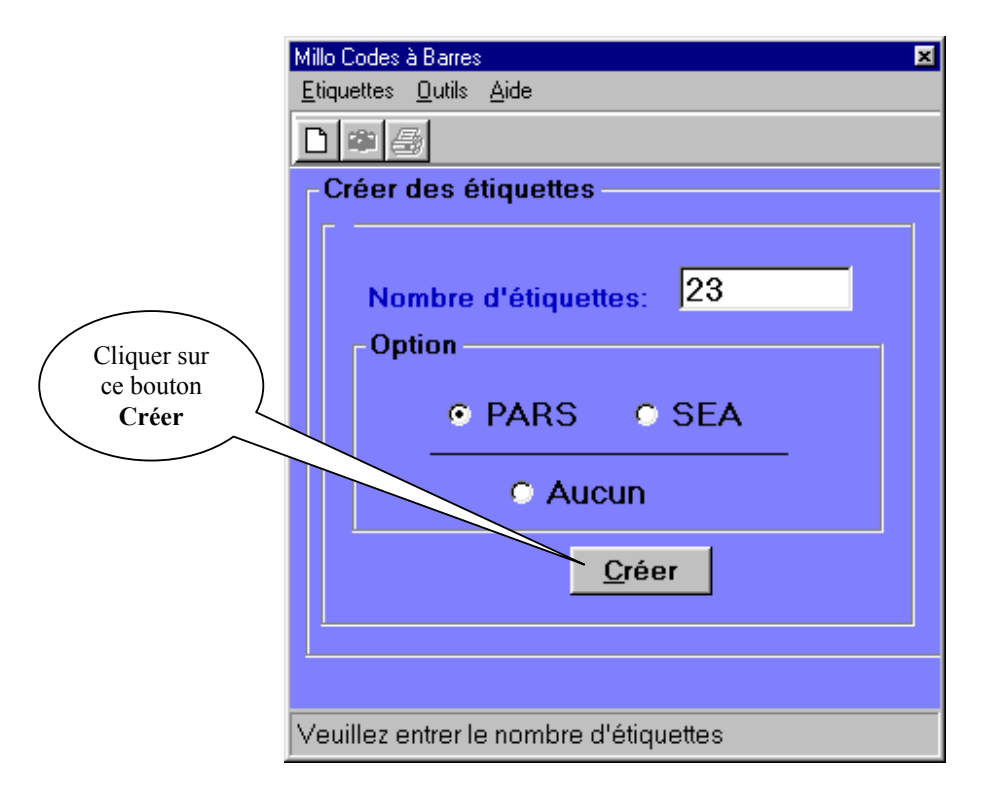

## Pré-impression des étiquettes.

Pour visualiser les étiquettes avant de les imprimer,

- The Appuyer sur les touches **Control-P** ou
- 📽 Cliquer sur le bouton 🖾

|                                                | lo Codes à Barres  iquettes  Outils Aide Créer des étiquettes |
|------------------------------------------------|---------------------------------------------------------------|
| Cliquer sur<br>ce bouton<br>pour<br>Visualiser | Nombre d'étiquettes: 0<br>Option<br>• PARS • SEA<br>• Aucun   |
|                                                | <u>Créer</u><br>euillez entrer le nombre d'étiquettes         |

Une fenêtre apparaîtra comme suit :

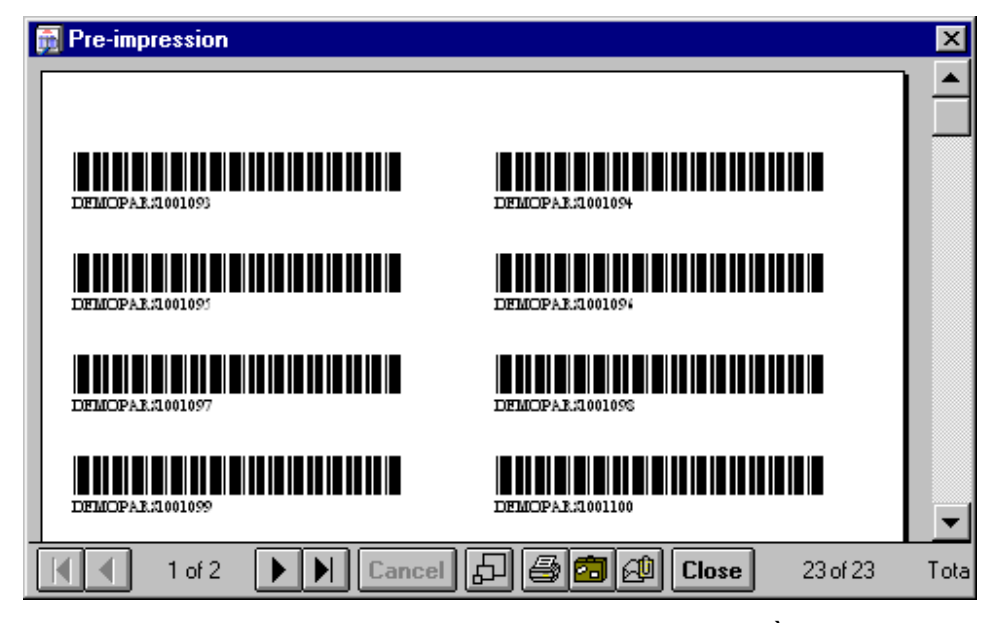

Le contenu de ce document, ainsi que le logiciel <u>"LE MILLO CODE À BARRES (mc)"</u>, qu'il décrit sont protégés par la loi sur les droits d'auteur. Copyright © 1987-2004 MILLOGICIEL INC. Reproduction interdite.

## Impression des étiquettes.

Pour imprimer les étiquettes:

- The Appuyer sur le menu, l'Option Étiquettes, puis choisir Imprimer ou
- Appuyer sur Control-I ou
- Appuyer sur le bouton

Une fenêtre apparaîtra comme suit :

| 🐂 Impression des étiquettes      |                                   |  |
|----------------------------------|-----------------------------------|--|
| -Imprimante                      |                                   |  |
| Nom de l'imprimante: MPROGRA2\81 |                                   |  |
| Etendue d' impression            | Forme d'étiquette                 |  |
| Toutes les pages                 | Standard (2 de 10)                |  |
| 🔿 Pages de: 👖 à 💈                |                                   |  |
|                                  |                                   |  |
|                                  |                                   |  |
|                                  | <u>C</u> onfirmer <u>A</u> nnuler |  |

- Thoisir l'imprimante.
- Choisir l'option Toutes les pages ou entrer l'intervalle des pages à imprimer.
- <sup>C</sup> Cliquer sur Confirme po
  - Cliquer sur Annuler

pour lancer l'impression.

Cliquer sur

pour annuler une impression.

### Changer le code d'utilisateur.

Pour changer le code d'utilisateur:

- The Appuyer sur le menu, l'Option Outil, puis choisir Changer Code d'utilisateur ou
- The Appuyer sur Control-D.

Une fenêtre apparaîtra comme suit :

| 🐂 Changer Code d'utilisateur 🛛 🗙 |         |  |
|----------------------------------|---------|--|
| Code d'utilisateur :             | demo    |  |
| Changer pour:                    |         |  |
| Mot de passe:                    |         |  |
| <u>C</u> onfirmer                | Annuler |  |

The Entrer le nouveau code d'utilisateur ainsi que le mot de passe.

The Appuyer sur

Confirme pour changer le code d'utilisateur.

## Changer Numéro d'étiquette courant.

Pour changer le numéro actuel des étiquettes:

- The Appuyer sur le menu, l'Option Outil, puis choisir Changer Numéro d'étiquette ou
- Appuyer sur Control-N

Une fenêtre apparaîtra comme suit :

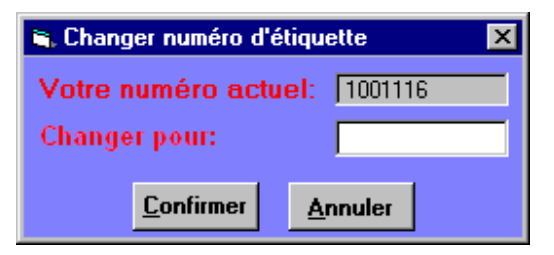

- The Entrer le nouveau numéro d'étiquette.
- The Appuyer sur Confirme pour le sauvegarder.